# THEOPHILOS

(návod k instalaci)

Nejprve si z internetových stránek <u>www.theophilos.com</u> (nebo <u>www.theophilos.sk</u>) stáhněte všechny soubory, které Vás zajímají. Základem je samotný program Theophilos, který již v sobě obsahuje anglický překlad bible "King James version". Kromě samotného programu si ještě můžete stáhnout větší množství překladů bible, slovníky, grafické doplňky (mapy, fotografie, grafy, kresby). Z českých překladů jsou k dispozici **Český ekumenický překlad**, **Bible Kralická**, **Nová bible Kralická** a **Nová smlouva** (KMS).

Instalace programu Theophilos i ostatních modulů je celkem bezproblémová. Po spuštění instalačního souboru se Vám objeví tato obrazovka, kde stisknete "**Next** >".

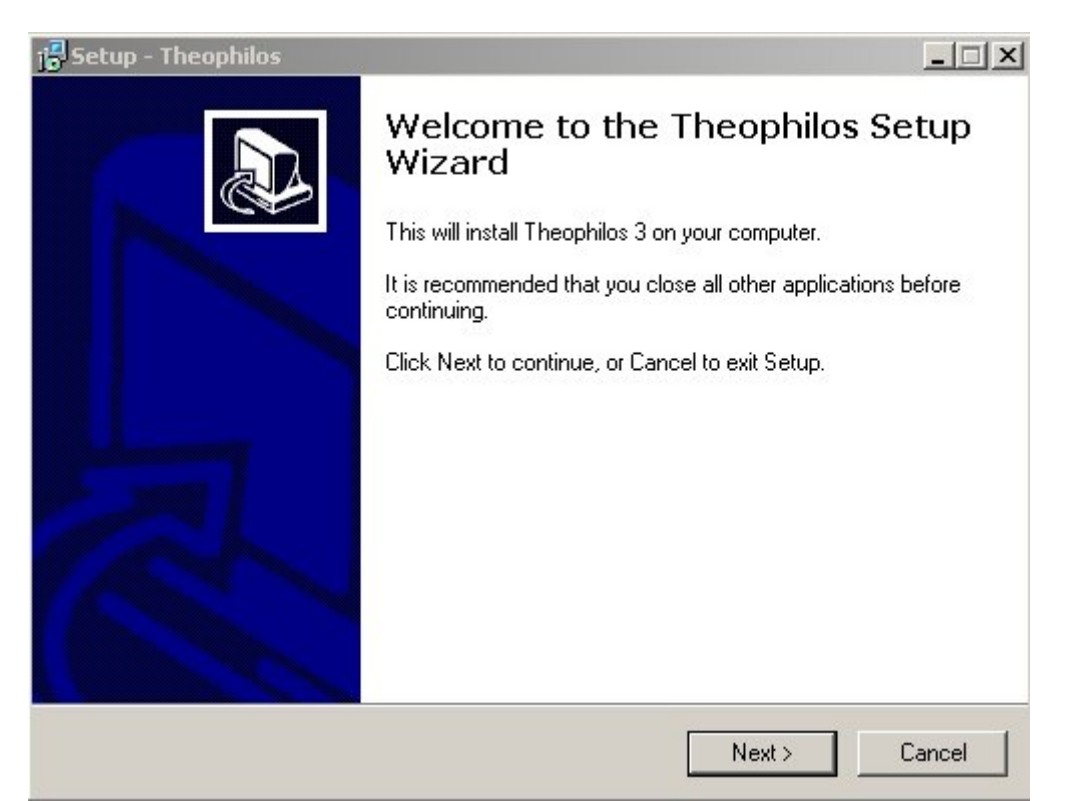

Na další obrazovce zaškrtnete "I accept the agreement" a kliknete na "Next>"

| j <mark>3</mark> Setup - Theophilos                                                                                                    | <u> </u>     |
|----------------------------------------------------------------------------------------------------|--------------|
| License Agreement<br>Please read the following important information before continuing.                                                                                                    |              |
| Please read the following License Agreement. You must accept the terms of this<br>agreement before continuing with the installation.                                                                                                    |              |
| WARRANTY AND LICENSE AGREEMENT                                                                                                    | -            |
| THE SHORT VERSION                                                                                                    |              |
| The FREE PROGRAM PACKAGE, which includes the Theophilos program and a<br>collection of free Bibles and reference materials, is distributed as FREEWARE. W<br>hold the copyright, which means we decide how it can be distributed, but we allow<br>you to download it at no charge. We encourage you to distribute the FREE<br>PROGRAM PACKAGE, unaltered, to others (subject to some small limitations which<br>are described below). | e<br>∾<br>xh |
| I accept the agreement                                                                                                    |              |
| C I do not accept the agreement                                                                                                    |              |
| < Back Next >                                                                                                    | Cancel       |

#### Znovu klikněte na "Next>"!

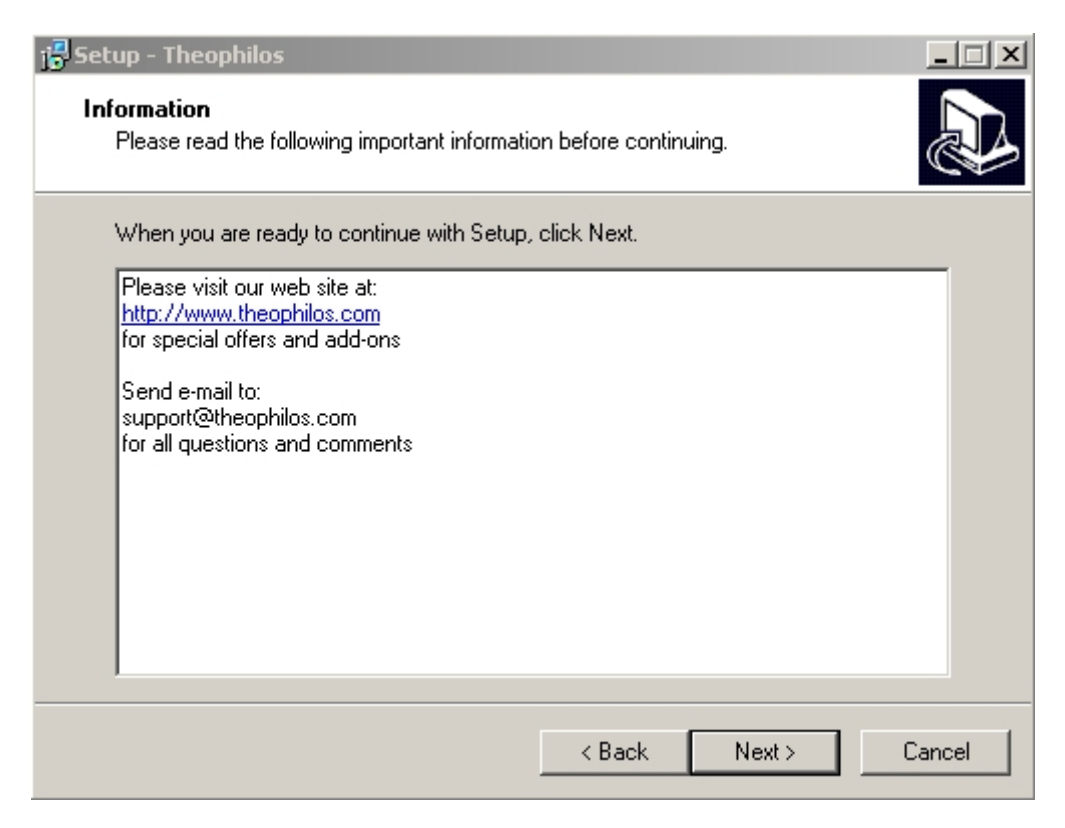

Zde máte možnost zvolit si umístění programu, ale jednodušší pro Vás bude toto umístění zachovat (neměnit). A ještě lepší bude, když si toto umístění zkopírujete do schránky (označíte celý text "C:\Program Files\theo30" a stisknete klávesy CTRL + C). Poté klikněte na "Next>"!

| Setup - Theophilos                                                   |                               |                 |
|----------------------------------------------------------------------|-------------------------------|-----------------|
| Select Destination Location<br>Where should Theophilos be installed? |                               |                 |
| Setup will install Theophilos into                                   | the following folder.         |                 |
| To continue, click Next. If you would like                           | to select a different folder, | , click Browse. |
| C:\Program Files\theo30                                              |                               | Browse          |
| At least 22.6 MB of free disk space is re                            | quired.                       |                 |
|                                                                      |                               |                 |
|                                                                      | < Back N                      | ext > Cancel    |

## Znovu klikněte na "Next>"!

| j <mark>e</mark> Setup - Theophilos                                   |                                  | _ 🗆 🗵        |
|-----------------------------------------------------------------------|----------------------------------|--------------|
| Select Start Menu Folder<br>Where should Setup place the program's sh | iortcuts?                        |              |
| Setup will create the program's sho                                   | ortcuts in the following Start N | Menu folder. |
| Theophilos 3                                                          | select a dimerent folder, click  | Browse       |
|                                                                       |                                  |              |
|                                                                       |                                  |              |
| 🔲 Don't create any icons                                              |                                  |              |
|                                                                       | < Back Next >                    | Cancel       |

#### Klikněte na "Install"!

| etup - Theophilos                                                   |                                 |              |
|---------------------------------------------------------------------|---------------------------------|--------------|
| eady to Install<br>Setup is now ready to begin installing T         | heophilos on your computer.     | <u>M77</u>   |
| Click Install to continue with the installa<br>change any settings. | tion, or click Back if you want | to review or |
| Destination location:<br>C:\Program Files\theo30                    |                                 | <u>×</u>     |
| Start Menu folder:<br>Theophilos 3                                  |                                 |              |
|                                                                     |                                 |              |
|                                                                     |                                 | -            |
| ◄                                                                   |                                 | F            |
|                                                                     |                                 |              |

A nyní klikněte na "Finish"! Gratuluji Vám, právě se Vám podařilo nainstalovat Theophilos!

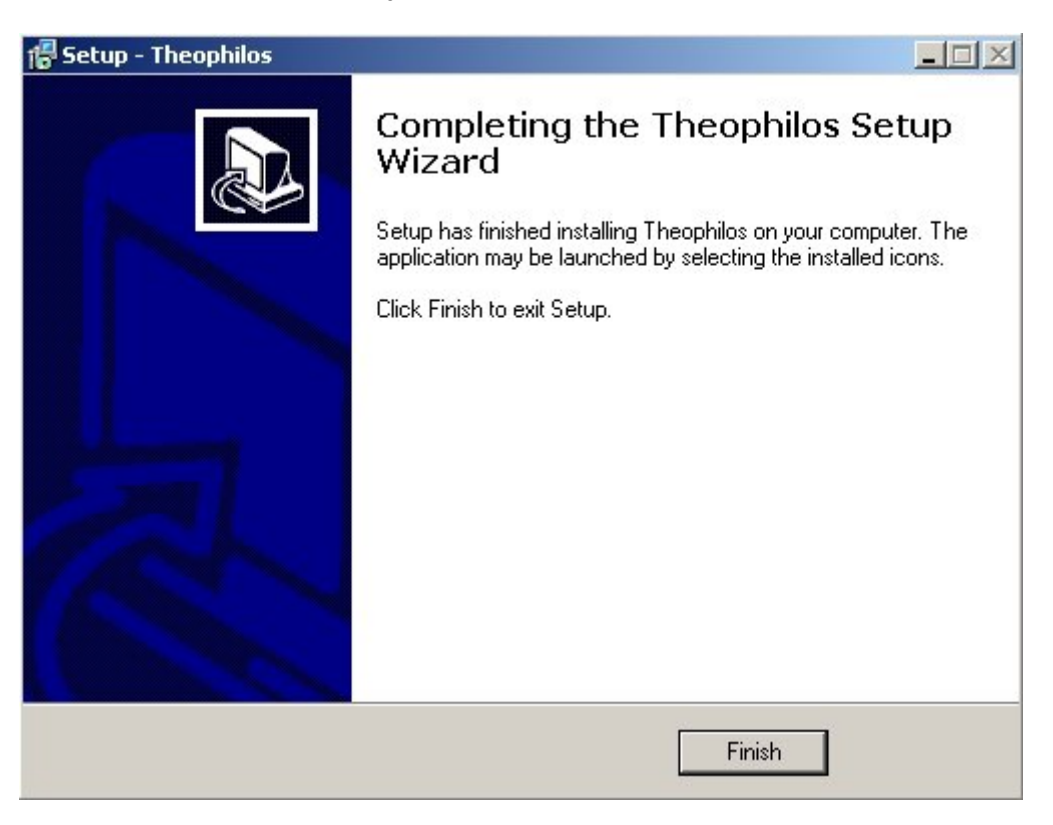

Nyní nainstalujeme jednotlivé moduly, které jsme si rovněž stáhli ze stránek <u>www.theophilos.sk</u>. Jako ukázku před sebou vidíte okno s instalací překladu Nové Bible Kralické. Všechny překlady se instalují stejně, takže je tento příklad dostatečný. Na následující obrazovce jsme žádáni, abychom správně určili složku, kam jsme program Theophilos nainstalovali. Klikněte na tlačítko "**OK**".

| Theophilos Bible Software                                       | ×      |
|-----------------------------------------------------------------|--------|
| This program will install Nová Bible Kralická<br>for Theophilos |        |
| Specify correct path to Theophilos' program directory when pror | npted. |
| ОК                                                              |        |

U této obrazovky musíme kontrolovat, zda navrhované umístění překladu souhlasí s umístěním Theophila. Nyní můžeme využít cestu, kterou jsme si před chvílí zkopírovali do schránky Windows. Buď si cestu k složce programu Theophilos musíme pamatovat, nebo ji najdeme pomocí tlačítka "Browse…", nebo ji můžeme vložit ze schránky. Ze schránky ji vložíme tak, že označíme text (viz. příklad) a stiskneme klávesy **CTRL** a **V**. Poté klikněte na "**Unzip**"!

| To unzip all files in nbk.exe to the specified folder<br>press the Unzip button. | Unzip      |
|----------------------------------------------------------------------------------|------------|
| Unzin to folder                                                                  | Run WinZip |
| C:\Program Files\Theo30 Browse                                                   | Close      |
| Overwrite files without prompting                                                | About      |
|                                                                                  | Help       |

Pokud vše proběhne v pořádku, uvidíte po rozbalení překladu podobnou hlášku – že 1 nebo více souborů bylo rozbaleno úspěšně (successfully). Nyní klikněte na tlačítko "**OK**" a poté okno zavřete kliknutím na křížek v pravém horním rohu, nebo kliknutím na tlačítko "**Close**". Stejným stylem nainstalujte všechny vybrané překlady, slovníky apod. Gratuluji Vám – nainstalovali jste moc dobrý a snadno ovladatelný bezplatný (v základní nabídce) biblický program THEOPHILOS.

| VinZip Self-Extr                           | actor - nbk.exe                             | x          |
|--------------------------------------------|---------------------------------------------|------------|
| To unzip all files in<br>press the Unzip b | n nbk.exe to the specified folder<br>utton. | Unzip      |
| Unzip to folder:                           | WinZip Self-Extractor                       | Run WinZip |
| C:\Program Files                           | 3 file(s) unzipped successfully             | Close      |
| ☑ Overwrite file:                          | ОК                                          | About      |
|                                            |                                             | Help       |

Pokud máte zájem o důkladnější studium biblických textů, můžete si některé moduly do programu Theophilos (překlady, slovníky apod.) zakoupit. Nyní již můžete spustit program Theophilos - obvykle kliknutím na **Start** -**Programy** - **Theophilos 3** - **Theophilos 3**.

### Libor Diviš

www.musculus.cz/buh www.musculus.cz/buh www.musculus.cz/seznamka www.musculus.cz/ppp info@musculus.cz